To add a frame the Green New Deal Photo Frame your profile picture:

- 1. Go to <u>m.facebook.com/profilepicframes</u>.
- 2. Tap Add a frame.
- 3. Search for 'GreenNewDealVA'
- 4. Select the profile picture frame you would like to use.
- 5. Tap **Use as Profile Picture** to save.